## Začetna navodila za uporabo e-identitete

Z novo e-identiteto lahko uporabljate številne IKT storitve v okviru organizacije in članstva v Arnes AAI. Več o tem si lahko preberete na šolski spletni strani www.gjp.si/ikt in na spletnem portalu za upravljanje e-identitete moja.gjp.si.

### A) Prevzem e-identitete

Prejeli ste ključ za prevzem GJP e-identitete. Ob prevzemu si boste nastavili geslo in vpisali podatke za morebitno ponastavitev gesla (v kolikor ga pozabite). Po prevzemu e-identitete lahko ključ zavržete.

Navodilo:

- 1. S spletnim brskalnikom obiščite naslov moja.gjp.si.
- 2. Izberete »Prevzem identitete«

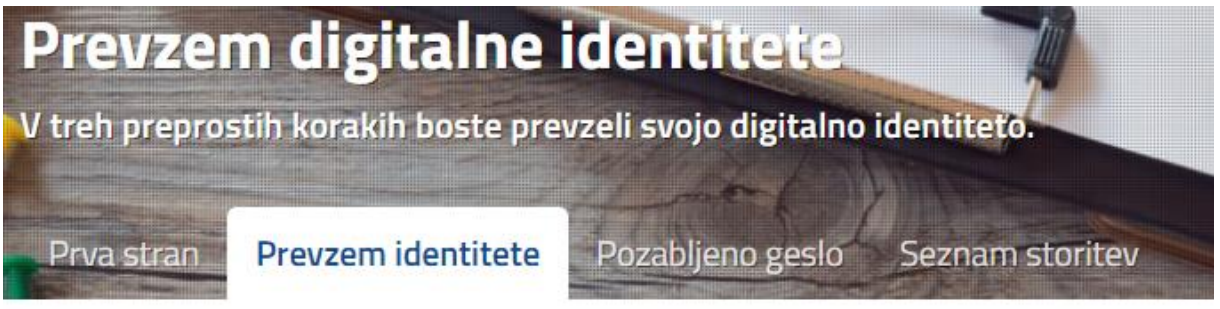

# Pripravite se za prevzem vaše e-identitete

Najprej preverimo, da niste robot. Kliknite v spodnje polje.

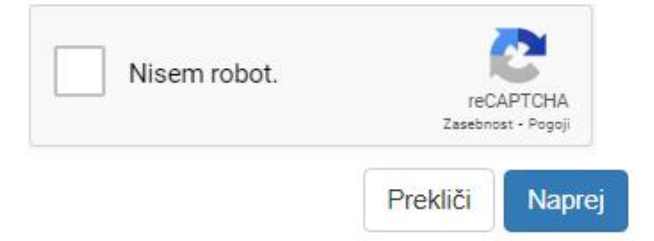

- 3. Označite »Nisem robot«. V kolikor sistem zahteva, označite ustrezne slike in izberite Preveri. Potrdite Naprej.
- 4. Vpišite ime, priimek in žeton:

| Ime     | Vpišite svoje ime                   |
|---------|-------------------------------------|
| Priimek | Vpišite svoj priimek                |
| Žeton   | Vpišite žeton za prevzem identitete |
|         | Prekini Naprej                      |

Ime in priimek vpišete v celoti, s šumniki. Pri žetonu bodite pozorni na morebiten znak «l« ali »1«. Pri izbrani pisavi sta znaka zelo podobna, lahko pa pomenita mali L ali cifra 1. Poskusite obe možnosti.

5. Določitev gesla

V naslednjih korakih si:

- določite geslo
- potrdite, da se strinjate s pravili
- vpišite osebni e-poštni naslov in mobilni telefon

Pri določitvi gesla upoštevajte pravila za varna gesla: najmanj 8 znakov (za GJP identiteto je omejitev največ 15 znakov), vsaj ena velika črka, vsaj ena cifra, vsaj en poseben znak.

Vpis osebnega poštnega naslova (npr. gmail) in telefona ni obvezen. Ta dva podatka GJP ne uporablja. V kolikor si podatka vpišete, si lahko kasneje geslo (v primeru pozabljenega gesla) sami ponastavite.

6. Odjava Desno zgoraj Gimnazija Jožeta Plečnika Ljubljana - Središče e-identitet izberite Odjava.

💄 Zebič Tomi 🛛 🕩 Odjava 📩 💥

Pravilnost gesla lahko preverite s ponovno prijavo v moja.gjp.si (glej točko B).

#### B) Sprememba gesla

Priporočamo vam, da si geslo spremenite. Navodilo:

- 1. S spletnim brskalnikom obiščite naslov moja.gjp.si.
- 2. Zgoraj desno izberete »Prijava uporabnika«
- 3. Vpišete prijavno ime in geslo, ki ste ju prejeli preko e-pošte ali osebno.
- 4. Na zavihku »Uporabniško središče« vpišete trenutno (prejeto) geslo ter dvakrat novo geslo. Geslo naj bo močno (vsaj 8 znakov, vsaj ena velika črka, vsaj ena številka, poseben znak). Po vpisu potrdite spremembo.

| Prva stran            | Uporabniško središče                           | Seznam storitev       |
|-----------------------|------------------------------------------------|-----------------------|
| Sprememb              | a gesla digitalne ide                          | entitete              |
| Vpišite vaše trenutno | geslo, nato si izberite novo geslo. <b>Naj</b> | bo dovolj kvalitetno. |
| Trenutno geslo        | Vpišite trenutno geslo                         |                       |
| Novo geslo            | Vpišite novo geslo                             |                       |
|                       |                                                |                       |
| Ponovite geslo        | Ponovite novo geslo                            |                       |
|                       | Spremeni geslo                                 |                       |

5. Odjavite se iz portala in zaprite okno brskalnika.

# C) Spremljanje pošte

V kolikor je od vpisa vaše identitete preteklo dovolj časa (običajno tri ure), so vam na voljo vse osnovne storitve. Obvezno preverite vašo šolsko pošto. Navodilo:

1. S spletnim brskalnikom obiščite naslov posta.gjp.si.

2. Vpišite svoje prijavno ime in novo geslo

| Prijava uporabnika                   |  |
|--------------------------------------|--|
| Vpišite se s svojo e-identiteto GJP. |  |

Vpis

| geslo |  |
|-------|--|
| 5     |  |
|       |  |

Če ste svojo e-identiteto že prevzeli, se prijavite. Sicer obiščite moja.GJP in prevzemite svojo e-identiteto.

- 3. Ob prvi prijavi morate izbrati časovni pas. Pravo mesto najhitreje najdete tako, da poiščete najdaljši napis (tudi Ljubljana). Izbiro shranite.
- 4. Po uporabi se obvezno odjavite in zaprite okno brskalnika.

#### D) e-Asistent

V kolikor ste upravičeni do uporabe sistema e-Asistent, morate v tem sistemu geslo nastaviti ločeno priporočamo vam, da nastavite enako geslo, kot ste ga nastavili za e-identiteto in si tako zagotovite popolnoma enak način prijave za vse storitve. Navodilo:

- a) Na e-poštni naslov (šolski) ste prejeli povabilo iz sistema eAsistent. Sledite povezavi in si nastavite geslo.
- b) V kolikor povabila niste prejeli lahko poskusite z lastnim zahtevkom za spremembo gesla. Obiščite spletno stran <u>https://www.easistent.com/prijava</u> in izberite »Ste pozabili geslo?«

| eAsistent 🖸  |                     |  |  |  |
|--------------|---------------------|--|--|--|
| ijava za upo | rabnike             |  |  |  |
| Uporabnik:   | Pokaži znake        |  |  |  |
| 1            |                     |  |  |  |
| Gaslo        | Ste pozabili geslo? |  |  |  |

in vpišite vaš šolski poštni naslov. Na poštni naslov boste prejeli začasno geslo in povezavo za spremembo gesla.